## User's Guide for Mobile App Installation(Update, etc.)

Using Mobile Card App

## $\ensuremath{\mathbbm 1}$ Activate the Mobile Card in the first app launch

## Android

 $\bigcirc$  Activate the Mobile Card by running the app and setting it to "Enable NFC"

1 Run the [Gyeongsang National University Attendance  $\cdot$  Entry App]  $\rightarrow$  2 Click "Agree" in the Personal Information Use Agreement $\rightarrow$ 3 Enter Integrated ID(Employee Number)/Password $\rightarrow$ 4 Set as "Enable NFC"  $\rightarrow$  5 Activate the Mobile Card

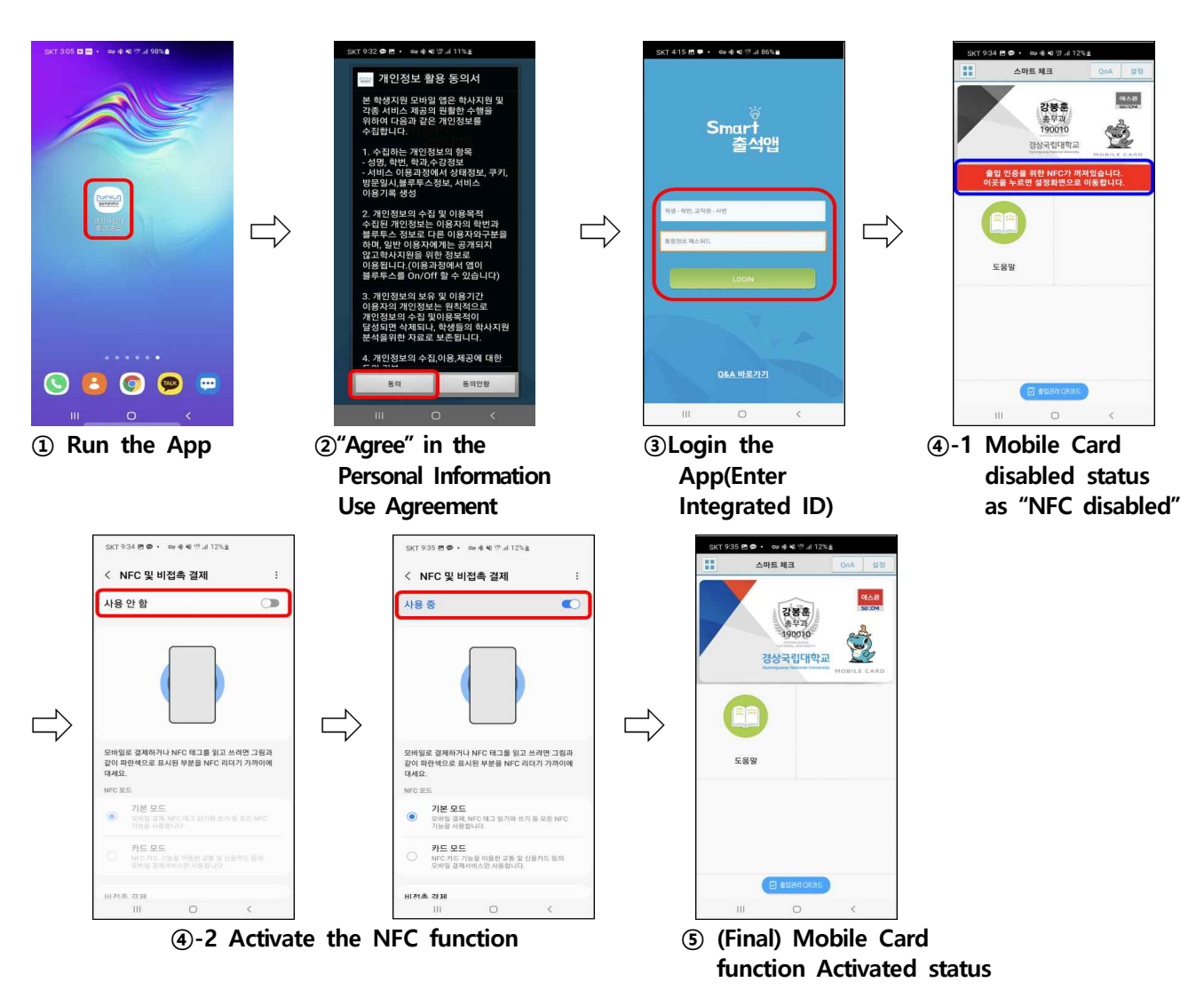